# Intégration du certificat de l'Autorité de Certification d'ALCASAR

Cette intégration évite que votre navigateur présente les fenêtres d'alerte de sécurité.

## **<u>1. Récupération du certificat</u>**

| • Ces données seront automatiquement supprimées au bout d'un an.                         |                                                                                    |
|------------------------------------------------------------------------------------------|------------------------------------------------------------------------------------|
| Intégrer le <u>certificat</u> de l'A.C d'ALCASAR dans votre navigateur web <u>-aide-</u> | Click droit + enregistrer la cible sous<br>Attention : assurez-yous que le fichier |
|                                                                                          | sauvegardé possède bien l'extension « .crt »                                       |

#### 2. Installation dans votre navigateur

#### sous « Mozilla-Firefox » :

Allez dans le menu « Édition/préférences » (sous Linux) ou « Outils/options » (sous Windows),

|                                                                                                    | 8                                                                                                    | Gestionnaire de certificats                                                          |
|----------------------------------------------------------------------------------------------------|----------------------------------------------------------------------------------------------------|--------------------------------------------------------------------------------------|
| 1 : rubrique « Avancé », puis<br>onglet « Chiffrement » puis                                             | Vos certificats Personne<br>Vous possédez des co                                                                                                    | s Serveurs <u>Autorités Autres</u>                                                   |
| « Afficiter les certificats » Options                                                                    | 2 : onglat « Autoritás »                                                                                                    | Périphérique de sécurité                                                             |
| Géréral Orgets Comput Applications Vie privée Securité Avrancé                                           | puis « Importer »                                                                                                    | T Bilgi İletişim ve Bilişim G<br>ktronik Sertifika Hizmet S Builtin Object Token     |
| Général Réseau Moss à par <u>Buffrement)</u> Protocoles  Protocoles  Utiliser 53, 3,0  Utiliser TLS 1,0  | ABA.t=<br>@ AC Camerfirma SA<br>Voir                                                                                                    | CA Builtin Object Token<br>CIP 700-43287<br>difier                                   |
| Certificats                                                                                              | Télécharge                                                                                                    | ement du certificat                                                                  |
| Lorsqu'un serveur demande mon certificat personnel :                                                     | On vous a demandé de confirmer une nou                                                                                                    | velle autorité de certification (AC).                                                |
| O gn sélectionner un automatiquement O me demander à chaque fois                                         | Voulez-vous faire confiance à « alcasar-re                                                                                                    | exy » pour les actions suivantes ?                                                   |
| Afficher les certificats Listes de révocation Validation Périphériques de sécurité                       | Confirmer cette AC pour identifier des sites Web.                                                                                                    |                                                                                      |
|                                                                                                    | □ Confirmer cette AC pour identifier les                                                                                                    | utilisateurs de courrier.                                                            |
| 3- Importez le fichier «.crt» puis sélectionnez<br>« Confirmer cette AC pour identifier des sites WEB ». | Avant de confirmer cette AC pour identifier les<br>Avant de confirmer cette AC pour quelque<br>méthodes et ses procédures (si possible).<br>Voir Examiner le certificat d'AC | arvenoppeurs de nojucies.<br>e raison que ce soit, vous devriez l'examiner elle, ses |

## sous « Google chrome » :

Choisissez « options » dans le menu de configuration, puis « options avancées », puis « gérer les certificats » et enfin « importer » dans l'onglet « Autorités principales de confiance ».

<u>sous « Internet Explorer 8 » :</u>

Allez dans le menu « Outils / Options Internet »

| plans Internet                                                                                                    | <u>?</u> ×                                                                                                    | 2 – Conte nu                                |
|----------------------------------------------------------------------------------------------------|----------------------------------------------------------------------------------------------------|---------------------------------------------|
| General Securité Confidentisate Conterio Connexions Pr<br>Gestionnaie-d'accès<br>is contrôle d'accès vous permet de contrôler le tra<br>paut être visualisé sur cet ordinateur.                                                                                                    | Certificats                                                                                                    |                                             |
| Activer                                                                                                    | Nde prévy : Classe<br>Referes par la Autorités Internédiates<br>Autorités principales de confian <u>ce</u> <u>Éditaure</u> , <u>El al</u>                                                                                                    | 4 – Autorités principales de confiance      |
| Efforer fields S3. Certificies      Sense service/senses/service/service/ | Perset 6         Detert par         Detert par         Instrumental           Perset 6         AdA.LOOM Road: CA         Detert par         Detert par           Perset 6         Detert par         Detert par         Detert par           Perset 6         Detert par         Detert par         Detert par           Perset 7         Detert par         Detert par         Detert par           Perset 7         Detert par         Detert par         Detert par           Perset 7         Detert par         Detert par         Detert par           Perset 7         Detert par         Detert par         Detert par           Perset 7         Detert par         Detert par         Detert par           Perset 7         Detert par         Detert par         Detert par           Perset 7         Detert par         Detert par         Detert par           Perset 7         Detert par         Detert par         Detert par           Perset 7         Detert par         Detert par         Detert par           Perset 7         Detert par         Detert par         Detert par           Perset 7         Detert par         Detert par         Detert par           Perset 7         Detert par         Detert par         < | 5 - Importer<br>6 – sélectionnez le fichier |
| ssistant Importation de certificat<br>Fisiker à importer<br>Spécifier le ficher à importer.                                                                                                    | X                                                                                                    | précédemment enregistré (.crt)              |
| gon du fidier :<br>Settingi/Administrateu/Mex documents/pertificat_alouer_c                                                                                                    | art Parcgark                                                                                                    |                                             |
| Remarga: : plaieurs certificate pecoent être stockie den un<br>Échange d'informations pesonnelles - PKCS #12(/PFC<br>Standard de aystace de message proptographique - C<br>Megain de certificate sémilaiés Morseuft (, est)                                                                                                    | smallfolder aus formale subverte : $P(2)$ etificate POCS #7 (, p7b)                                                                                                    |                                             |
| < Evisident                                                                                                    | 3arout > Aresian                                                                                                    |                                             |